# 2012上海师范大学信息技术培训

# 教师用户培训

2012年4月25日

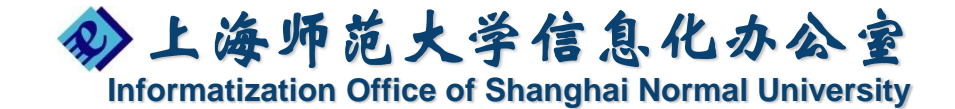

# 培训内容

- 一、校园网用户常见安全问题
  - 弱口令问题
  - 计算机系统安全问题
- 二、校园网应用介绍
  - 校园信息门户
  - 无线校园网
  - 国际透明网关
  - VPN服务

•课程中心

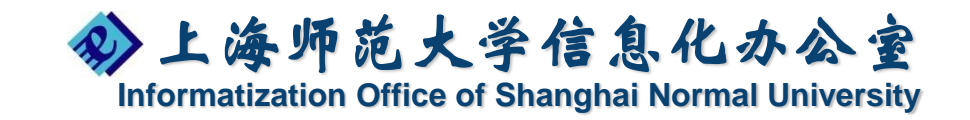

# 一、校园网用户常见安全问题

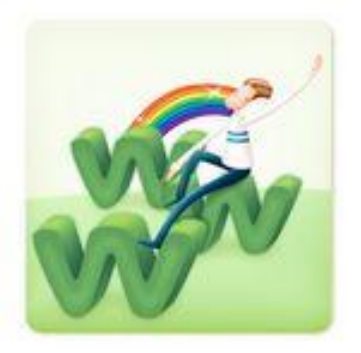

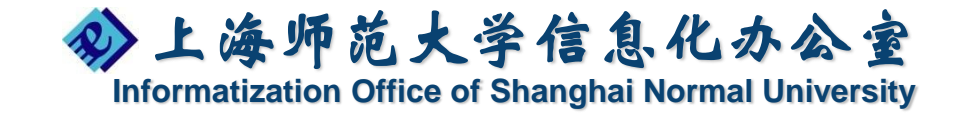

弱口令问题

#### ○ 邮件弱口令引起的安全事件:

- 曾经发生过教师邮件帐号被盗用,导致信箱中的数据被盗取(考 题等信息)。
- 近期,发生了教师邮件帐号因弱口令问题导致帐号被盗用,并通过该盗用帐号恶意发送垃圾邮件,致使学校邮件服务器被部分外域邮件网关隔离的安全事故。(发往外域的邮件被退回,如hotmail、北大信箱等)

| even                 |           | 1Z.         | 曲 8 曲 8 | 件   | <b>[XX]</b> | 关    |      | an ann an san a' |                 |        |                |                 |
|----------------------|-----------|-------------|---------|-----|-------------|------|------|------------------|-----------------|--------|----------------|-----------------|
| BB 100 111           | _         |             |         | e   | YOU EI      | mail | Defe | nder             | ~               |        |                |                 |
| 系统参数设置<br>现在时间:15:36 | 转发域管理     | 连接管理 过滤ガ    | 3.则管理[  | 发   | 送 そ         | 399  | 133  | 备                | 1705            |        |                |                 |
|                      |           |             | 1       |     |             |      | 100  |                  |                 | //+*** | 。」 高级查询        |                 |
| 系统运行信息               | の言語を訪     | 16724-1     | 12      |     |             |      |      |                  | 月1<br>1万人が日く士 甲 | 出現し、世界 |                |                 |
|                      |           | MATTA .     | 2       |     |             |      |      |                  | いたまたのから         | 正常邮件   | 75 56 22 46    | 101014 10:49:26 |
| 空体 日子 注 日            | Attention | jimlarosee  |         | _   | _           | AKR  | 101  |                  | り返歴             | 正常即任   | 75 56 22 46    | 101014 10:40:20 |
|                      | Attention | jimlarsone. |         |     |             | 4KB  | 发信   | 通过验证             | 投递              | 正常邮件   | 75 56 22 46    | 101014 10:48:26 |
|                      | Attention | imlerisse   |         |     | 3           | 4KB  | 发信   | 通过验证             | 投递              | 正常邮件   | 75 56 22 46    | 101014 10:48:26 |
| 助于日志信息               | Attention | jimlin6260  |         |     | 3           | 4KB  | 发信   | 诵讨验证             | 投递              | 正常邮件   | 75 56 22 46    | 101014 10:48:25 |
|                      | Attention | ijaliphur@  |         | -   | 3           | 4KB  | 发信   | 通过验证             | 投递              | 正常邮件   | 75 56 22 46    | 101014 10:48:25 |
| <b>投递日志信息</b>        | Attention | jimliddw@w. |         | 200 | 3           | 4KB  | 发信   | 通过验证             | 投递              | 正常邮件   | 75.56.22.46    | 101014 10:48:25 |
|                      | Attention | jimlhoff@h. |         |     | 3.          | 4KB  | 发信   | 通过验证             | 投递              | 正常邮件   | 75.56.22.46    | 101014 10:48:25 |
| 南毒更新日志               | Attention | jimlh11@ve  |         | 0.0 | 3.          | 4KB  | 发信   | 通过验证             | 投递              | 正常邮件   | 75.56.22.46    | 101014 10:48:25 |
|                      | Attention | jimlewis25  |         |     | 3.          | 4KB  | 发信   | 通过验证             | 投递              | 正常邮件   | 75.56.22.46    | 101014 10:48:25 |
| \$绕事件日志              | Attention | jimlepore@  |         |     | 3.          | 4KB  | 发信   | 通过验证             | 投递              | 正常邮件   | 75.56.22.46    | 101014 10:48:25 |
|                      | Attention | jimlemus@h  |         | 2.0 | 3.          | 4KB  | 发信   | 通过验证             | 投递              | 正常邮件   | 75.56.22.46    | 101014 10:48:25 |
|                      | Attention | iimleccia@  |         |     | 3.          | 4KB  | 发信   | 通过验证             | 投递              | 正常邮件   | 75, 56, 22, 46 | 101014 10:48:25 |
|                      | Attention | jimleahy@1  |         |     | 3.          | 4KB  | 发信   | 通过验证             | 投递              | 正常邮件   | 75.56.22.46    | 101014 10:48:25 |
|                      | Attention | jimlbs@ver  |         |     | 3.          | 4KB  | 发信   | 通过验证             | 投递              | 正常邮件   | 75.56.22.46    | 101014 10:48:25 |
| <b>&amp;表信息</b>      | Attention | jimkellie8  |         |     | 3.          | 4KB  | 发信   | 通过验证             | 投递              | 正常邮件   | 75.56.22.46    | 101014 10:48:15 |
|                      | Attention | jimkennedy  |         | -   | 3.          | 4KB  | 发信   | 通过验证             | 投递              | 正常邮件   | 75.56.22.46    | 101014 10:48:15 |
|                      | Attention | jimkennedy  |         |     | 3.          | 4KB  | 发信   | 通过验证             | 投递              | 正常邮件   | 75.56.22.46    | 101014 10:48:15 |
|                      | Attention | jimkernick. |         |     | 3.          | 4KB  | 发信   | 通过验证             | 投递              | 正常邮件   | 75.56.22.46    | 101014 10:48:15 |
|                      | Attention | jimkerry05  |         | 2.0 | 3.          | 4KB  | 发信   | 通过验证             | 投递              | 正常邮件   | 75.56.22.46    | 101014 10:48:15 |
|                      | Attention | jimkessler  |         | 200 | 3.          | 4KB  | 发信   | 通过验证             | 投递              | 正常邮件   | 75.56.22.46    | 101014 10:48:15 |
|                      | Attention | jimkean@ro  |         | 200 | 3.          | 4KB  | 发信   | 通过验证             | 投递              | 正常邮件   | 75.56.22.46    | 101014 10:48:15 |
|                      | Attention | jimkavO1@h  |         | 100 | 3.          | 4KB  | 发信   | 通过验证             | 投递              | 正常邮件   | 75.56.22.46    | 101014 10:48:15 |
|                      | Attention | jimkelty@v  |         |     | 3.          | 4KB  | 发信   | 通过验证             | 投递              | 正常邮件   | 75.56.22.46    | 101014 10:48:15 |
|                      | Attention | jimk38104@  |         |     | 3.          | 4KB  | 发信   | 通过验证             | 投递              | 正常邮件   | 75.56.22.46    | 101014 10:48:15 |
|                      | Attention | iimkambach  |         |     | 3.          | 4KB  | 发信   | 通过验证             | 投递              | 正常邮件   | 75.56.22.46    | 101014 10:48:15 |
|                      |           |             |         |     |             |      | R>   | 上海               | 师               | 包大学    | 信息             | 化办公室            |

Informatization Office of Shanghai Normal University

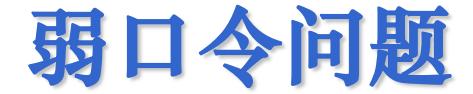

### ○弱口令的安全隐患

- 弱口令易被盗用,造成用户个人信息的 泄露;
- 使用盗用帐号可以进行其他违规操作。

### ○典型弱口令

- ①跟自己用户名相同的密码
- ②相同数字或顺序的密码,比如"aaaaaaaa"
   和"12345678"等等
- ③生日密码,比如"19730301"等等。

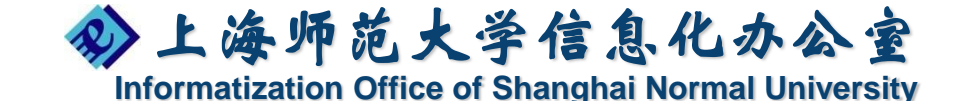

# 教师邮件弱口令的防范

- ○1、建议老师定期进行邮箱密码修改,并使
   用至少8位以上数字和字母组合的密码。
- ○2、注意妥善保管帐号口令。
  - 不要随意使用自己的邮箱和常用的口令 在网络上进行注册。
    - 不要将自己口令随意告诉其他人员。
- ○用户可访问http://www.bamaba.com/ 确认是否信息被盗用。

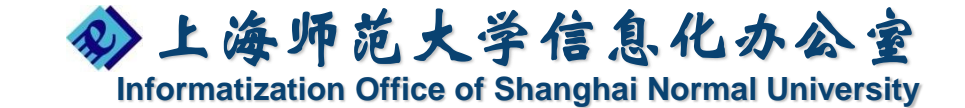

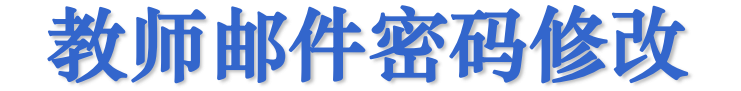

○ 教师邮件密码修改

上海师范大学校园信息门户

 学校在职人员的个人邮件需要登录信息门户后 进行修改密码操作。

 单位邮件和其他邮件用户访问 http://mail.shnu.edu.cn首页 进行邮件口令修改。

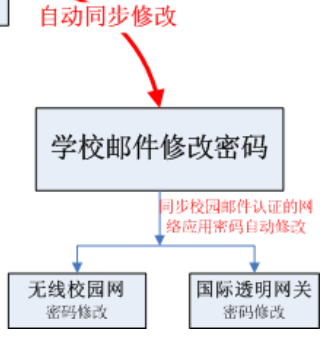

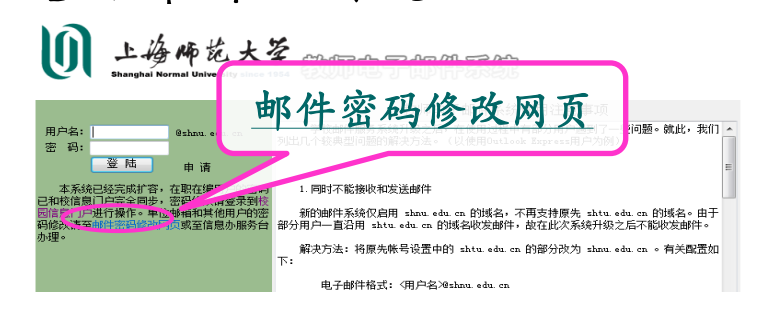

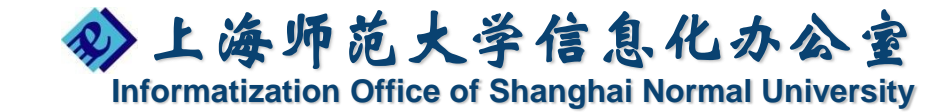

当前在线 44人 🦻 注销 🕑 校园主页 😬 徭改密码

信息门户修改密码

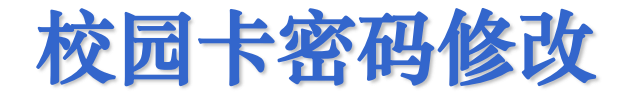

•教职工校园卡初始密码是"111111"

•每天消费满30元需要用户输入校园卡密码。

•根据2011年的数据统计,近61 %的教职工校园卡 初始密码未作更换。

•友情提示:请及时修改初始密码,避免因校园卡丢 失后被恶意消费。

校园卡自助服务网站: <u>http://ecard.shnu.edu.cn</u> 校园卡自助服务电话: 64322773

用户可以自助完成校园卡密码修改、校园卡挂失、消费查询等操作。

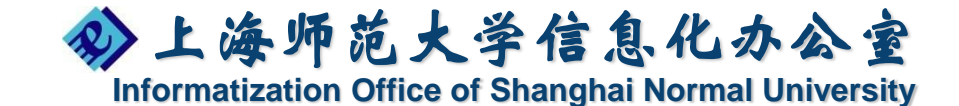

# 校园卡网上自助服务系统

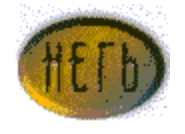

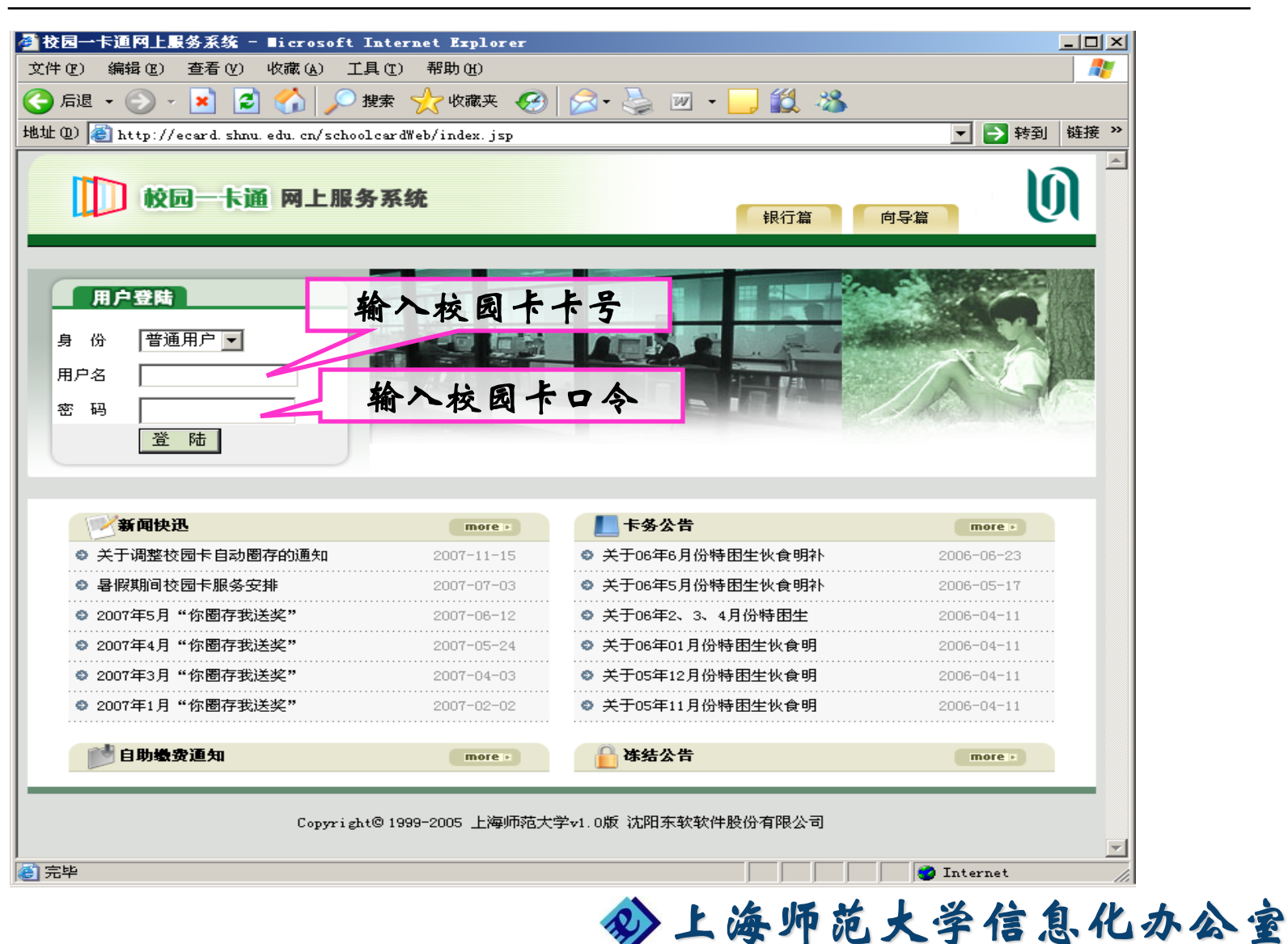

Informatization Office of Shanghai Normal University

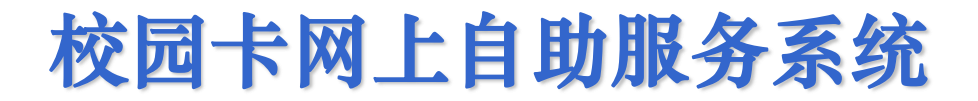

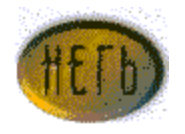

| a) | 密码    | 修改—-   | 一用户可       | 「以在网」 | 页上直 | <b>[接修改</b> | 自己自  | 的校园- | 卡密码; |
|----|-------|--------|------------|-------|-----|-------------|------|------|------|
|    | 个人    | 信息查询自己 | 动圈存设置      | 修改密码  | 挂失  | 退出系统        | ŕc i |      |      |
|    | 当前位置) | 修改密码   |            |       |     |             |      |      |      |
|    |       | 校园卡号   | 1000123362 |       |     |             |      |      |      |
|    |       | ≢输入原口令 | •••••      |       |     |             |      |      |      |
|    |       | ≢输入新口令 |            |       |     |             |      |      |      |
|    |       | ≢确认新口令 |            |       |     |             |      |      |      |
|    |       |        | 修          | 改     |     |             |      |      |      |
|    |       |        |            |       |     |             |      |      |      |

#### b)消费、存款及挂失处理——可查询用户卡消费信息、 存款日志信息以及进行校园卡挂失;

当前位置 ▶ 个人财务信息查询 ▶ 卡消费信息查询

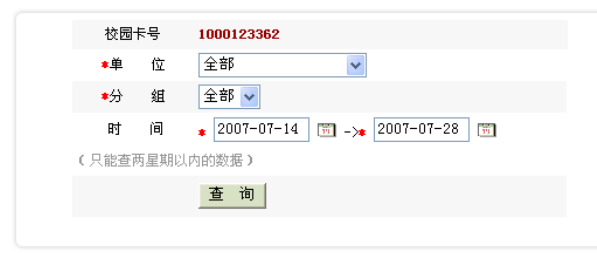

| 序号 | 消费单位      | 分组    | 消费金额 | 时间                  |
|----|-----------|-------|------|---------------------|
| 1  | 饮食服务中心(西) | 生乐连锁  | 5.4  | 2007-07-27 11:42:12 |
| 2  | 学思园       | 学思园商店 | 1.0  | 2007-07-24 15:16:28 |
|    |           |       |      | 共1页 2条,分页: 1页       |

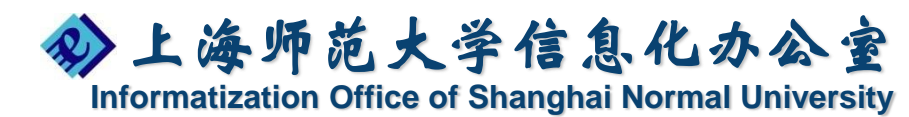

计算机系统安全问题

- 为加强校园网络安全,保护用户的信息安全,信息办通过上海教科网的反僵尸网络报告中心监控校园网络,主动防范僵尸网络攻击。
- · 僵尸网络是近年来兴起的危害网络安全的重大威胁,它能够在攻击者指令下统一行动,利用宿主机资源执行各种网络攻击活动,最类型的如分布式拒绝服务攻击、传播蠕虫、发送垃圾邮件,以及窃取宿主机敏感信息等

0

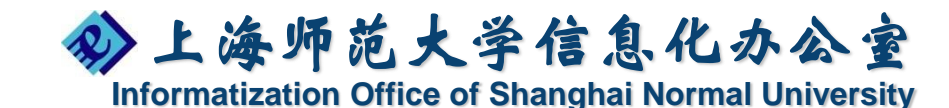

# 网络信息安全通报

# ○信息办网站"网络信息安全通报"

- ●每双周有一个僵尸网络监控报告;
- 服务平台登记出单,通知被感染的用户 进行病毒清理。

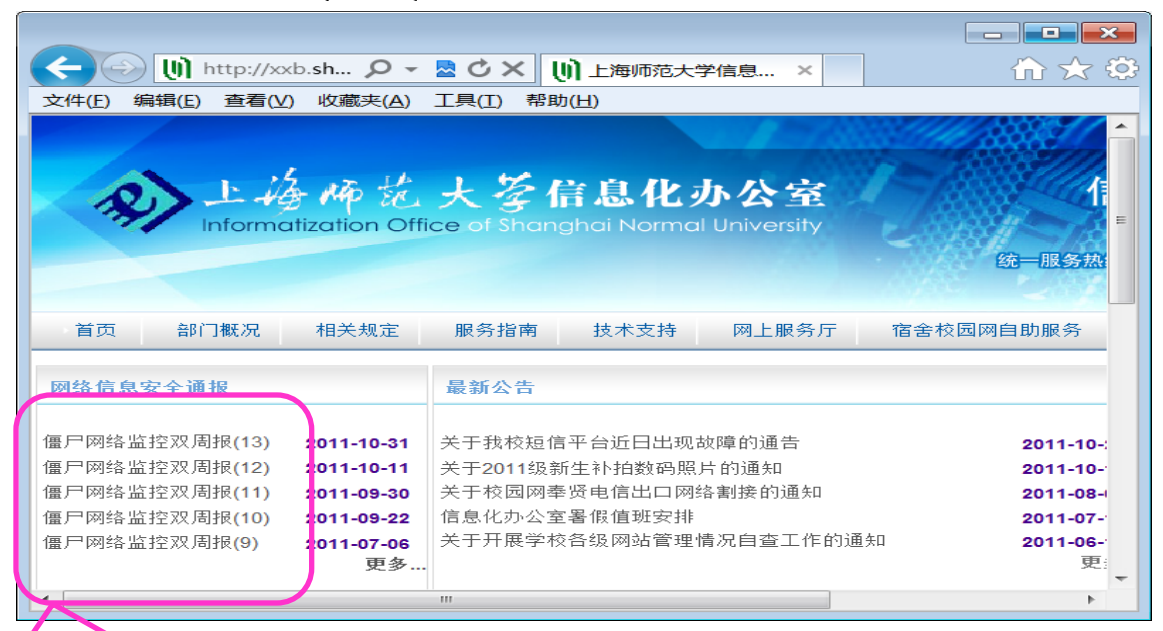

网络信息安全通报

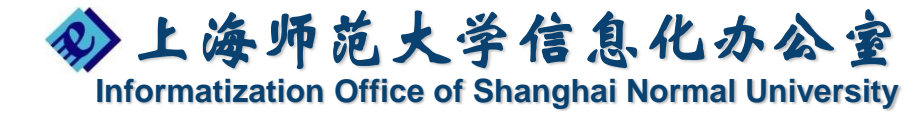

计算机系统安全防护措施

○拒绝盗版! 安装正版!
○及时更新采统补丁!
○病毒防护软件的安装和查杀!
○良好的计算机网络安全习惯!
送也是预防僵尸病毒的关键!

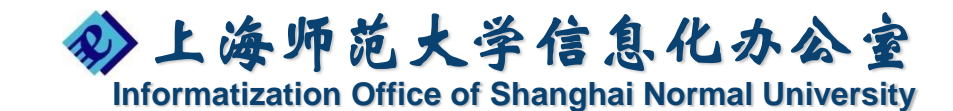

安装正版操作系统

- 学校已经加入了微软正版软件服务。
- 学校提供的正版软件包括:
  - Microsoft Windows 2007企业版(包括32位 和64位两个版本)
  - Microsoft Office 2007企业版
  - Microsoft Office2010企业版和专业版(包括 32位和64位两个版本)等
- ○每个学院、部门的网络信息员负责保管本单位的微软正版软件。

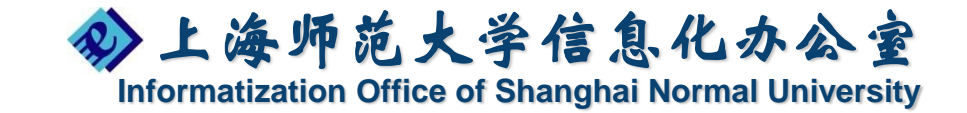

安装计算机病毒防护软件

病毒防护服务

○ 功能: 向校园网用户提供计算机病毒防护服务

● 免费

• 自动升级病毒定义

● 多种安全软件可供选择(只能选择一个!)

| 厂商   | 安装网址             | 安装方式    | 校外升级 |
|------|------------------|---------|------|
| 卡巴斯基 | kaba.shnu.edu.cn | Web下载安装 | 可以   |
| 瑞星   | rav.shnu.edu.cn  | Web下载安装 | 不可以  |
| 金山毒霸 | kav.shnu.edu.cn  | IE在线安装  | 不可以  |

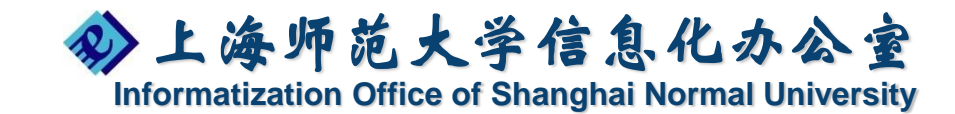

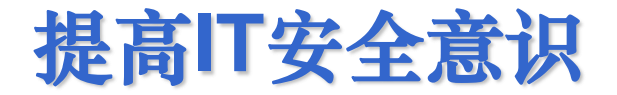

# ○良好的日常使用习惯

- 1. 设置具有一定强度的采统口令;
- 2. 不随意拷贝外来U盘的数据;
- 3. 不打开不熟悉不正规的垃圾网页;
- 4. 不随意下载安装未经安全审核的软件。

### ○防范因私接内网带来的安全问题

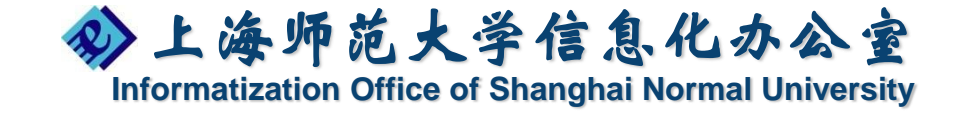

# 二、校园网应用介绍

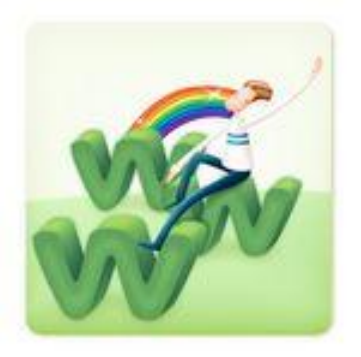

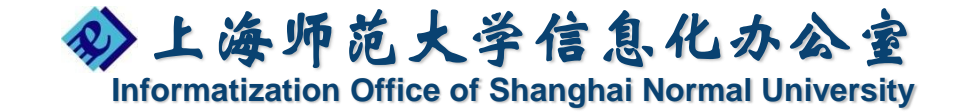

# 校园信息门户

校园信息门户整合了学校各部处原有的教学应用和业务应用,提供尽可能丰富的公共信息服务,实现 信息共享、综合分析和决策支持功能,为实现网上教 学、网上办公、网上管理、网上服务提供全面支持。 <u>http://portal.shnu.edu.cn</u>

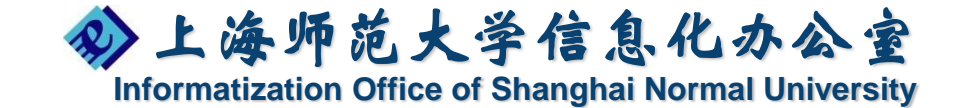

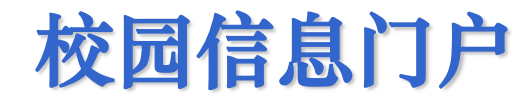

### o <u>http://portal.shnu.edu.cn</u>

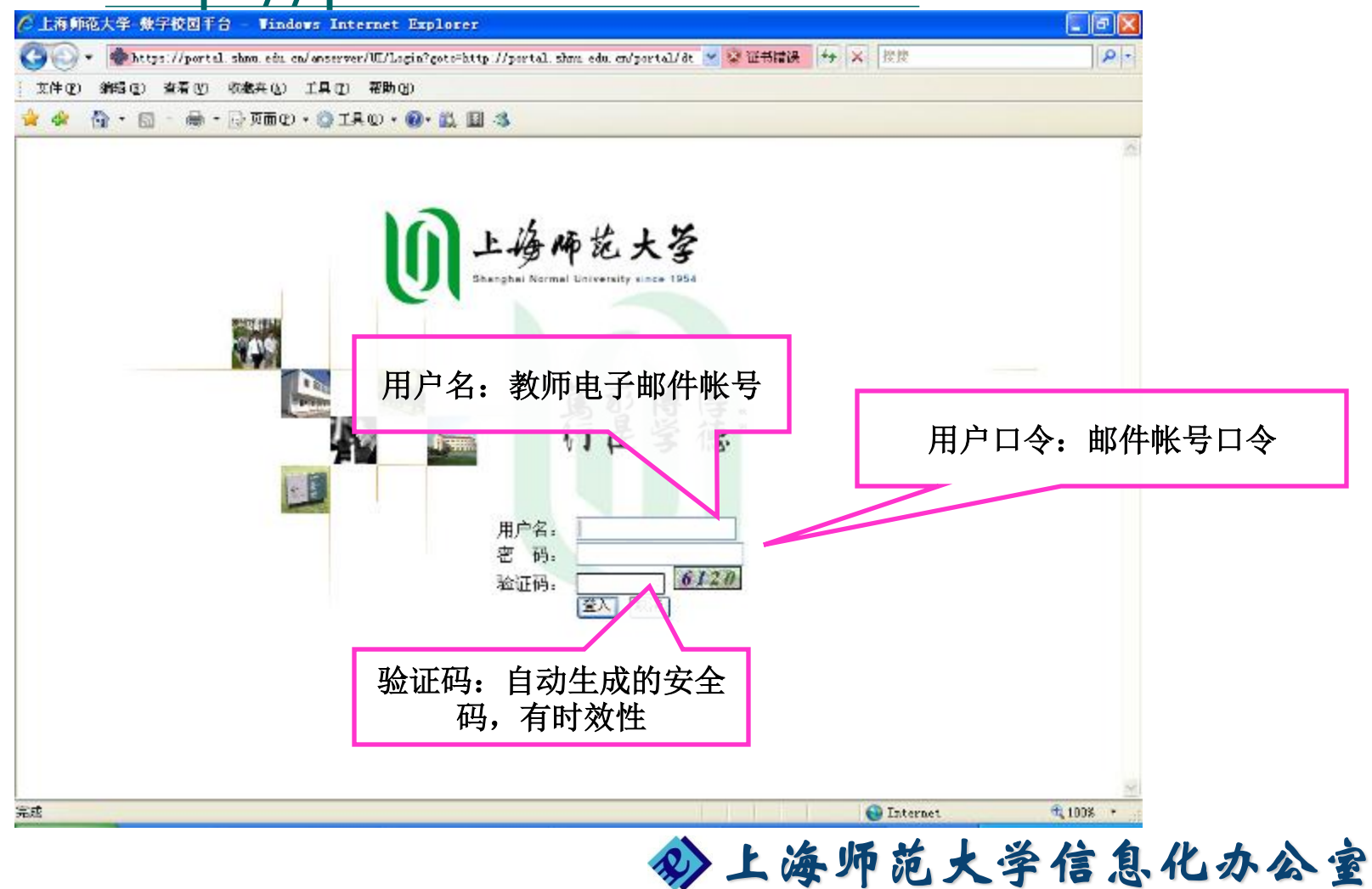

Informatization Office of Shanghai Normal University

# 校园信息门户平台上的应用子系统

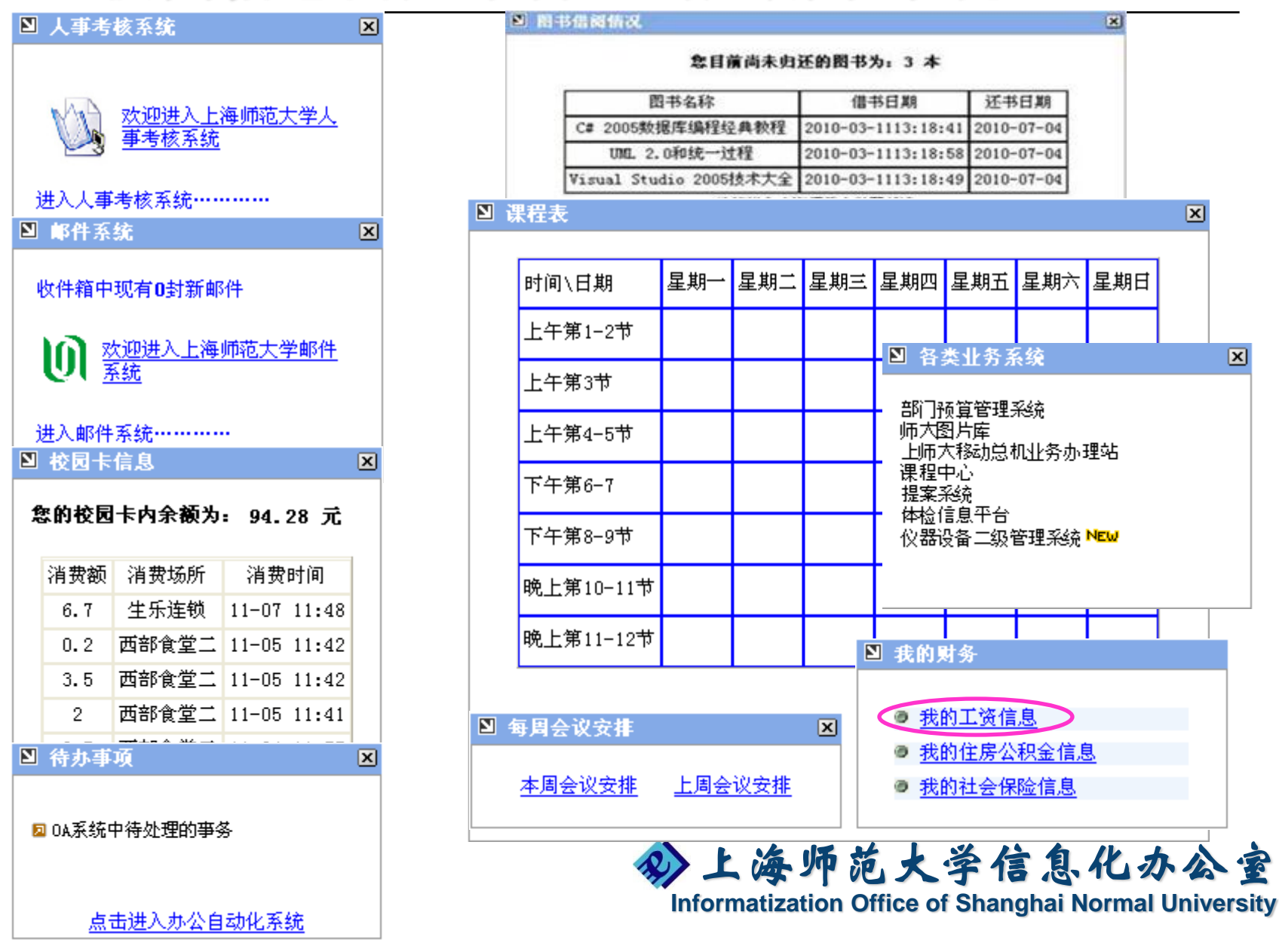

# 校园信息门户平台上的应用子系统

| ☞ 工程师//2人子 省船川版3 | e (ii) nup://mail.snnu.edu.cn/ 🌾 Hostivi | onitor: web inter 8                                                |                             | *主动玩              |             | _ <b>▲</b> ⊤\a                                                                 | いとヘチ12                   |              |                                           | ·/ AT() · Tw(() · |
|------------------|------------------------------------------|--------------------------------------------------------------------|-----------------------------|-------------------|-------------|--------------------------------------------------------------------------------|--------------------------|--------------|-------------------------------------------|-------------------|
|                  |                                          | 时间\日期                                                              | 星期一                         | 星期二               | 星期三 星       | 期四 星期                                                                          | 五星期六                     | 、 星期日        | 信息更新的公告 04]<br># 关于信息门户可以查询个人丁 [ 2009-12- |                   |
|                  | ¥14人事官理系统登求服务                            | 上午第1-2节                                                            |                             |                   |             |                                                                                |                          |              | ※信息的公告 11] ※信息门会平台体改用台密码的 [ 2009-01-      |                   |
|                  | 查看个人人事信息请点击                              | 上午第3节                                                              |                             | ·                 |             |                                                                                |                          |              | 操作说明 15]                                  |                   |
|                  |                                          | 上午第4-5节                                                            |                             |                   |             |                                                                                |                          |              | ▶ 更多                                      |                   |
|                  |                                          | 下午第6-7                                                             |                             |                   |             |                                                                                |                          |              |                                           |                   |
|                  |                                          | 下午第8-9节                                                            |                             |                   |             |                                                                                |                          |              |                                           |                   |
|                  |                                          | 晚上第10-11节                                                          |                             |                   |             |                                                                                |                          |              |                                           |                   |
|                  |                                          | · · · · · · · · · · · · · · · · · · ·                              |                             |                   |             |                                                                                |                          |              |                                           |                   |
|                  |                                          | 最                                                                  | 近更新时                        | 间: 201            | 2-02-13更    | 新周期:-                                                                          | -学期                      | Г            |                                           |                   |
|                  |                                          |                                                                    |                             | 1,-1, 501         |             | 4917-1201 -                                                                    | 1,01                     |              |                                           | 边里                |
|                  |                                          |                                                                    |                             |                   |             |                                                                                |                          | L            | 他开闭在处门                                    | 以且                |
|                  |                                          |                                                                    |                             |                   |             |                                                                                |                          |              |                                           |                   |
|                  |                                          | 🖻 电子办公邮件                                                           |                             | 收供籍               | <u>це</u> , | 生物                                                                             | 甘结铅                      | نا<br>د      | ×                                         |                   |
|                  |                                          | - 土法邮件                                                             | +                           | 471148            | 12          | T48                                                                            | 무게에서님                    |              |                                           |                   |
|                  |                                          | 未读邮件                                                               | <b>牛</b>                    |                   | 发件人         | 1                                                                              | 前日                       |              |                                           |                   |
|                  |                                          | 22 未读邮件<br>附件<br>没有未阅读邮件,                                          | ‡<br>主题<br><u>进入收</u> 1     | 件箱                | 发件人         | l                                                                              | 间                        |              |                                           |                   |
|                  |                                          | <ul> <li>未读邮件</li> <li>附件</li> <li>没有未阅读邮件,</li> <li>附件</li> </ul> | ‡<br>主题<br><u>进入收</u><br>主题 | 件箱                | 发件人发件人      | (<br>)<br>()<br>()<br>()<br>()<br>()<br>()<br>()<br>()<br>()<br>()<br>()<br>() | 村间<br>村间<br>□ □ 写新曲      | 8(4          |                                           | $\backslash$      |
|                  |                                          | <b>未读邮件</b><br>附件<br>没有未阅读邮件。<br>附件                                | 丰<br>主题<br><u>进入收</u><br>主题 | <u>件箱</u><br>维护通讯 | 发件人<br>发件人  | <br> <br>设置时间                                                                  | †间<br>†间<br>] 写新曲        | 8/4          |                                           |                   |
|                  |                                          | 未读邮件<br>附件<br>没 <u>有未阅读邮件</u><br>附件                                | ╪<br>主题<br><u>进入收</u><br>主题 | 件箱<br>维护通讯        | 发件人发件人      | 设置时间                                                                           | †间<br>†间<br>] <b>写新由</b> | β <b>(</b> ‡ | ×                                         |                   |

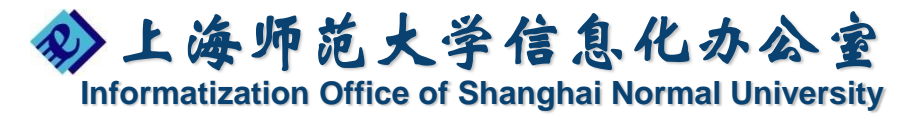

# 校园信息门户平台上的应用子系统

| ▼ ♦ http://portal.shnu.edu.cn/portal/dt?action=edit&provider=JSPContentContainer&container=TAB_WDSY                                                                                                    | - B & Y Store                 |                     |
|----------------------------------------------------------------------------------------------------|-------------------------------|---------------------|
|                                                                                                    | • 🗠 😙 🔨 Ning                  | <u>ه</u>            |
| 課 👍 🙋 上海师范大学智能IT服务… 🙋 建议网站 🔻 🖉 升级浏览器 🔻 🖉 自定义链接                                                                                                    |                               |                     |
| ② 上海师范大学 智能IT服务… U) http://mail.shnu.edu.cn/… ② HostMonitor: Web Inter ② 后台管理系统 ● Sun JavaTM System … ×                                                                                                    | 🟠 🔹 🗟 🔹 🖃 🖶 🔹 页面(P) 🔹 安全(S) 🕶 | ፲具(0) ▼ 🔞 ▼         |
| (開口)     (N)       か公時(W)     (N)       2/2     (N)       (N)     (N)       ##     (N)       ## </td <td></td> <td></td> |                               |                     |
| 考核系统(T)                                                                                                    |                               |                     |
| iane (W)                                                                                                    |                               |                     |
| 三元成   取得                                                                                                    |                               |                     |
|                                                                                                    | € ↓ 2.2K/                     | ' <u>S</u> 1.6K/S 🧭 |
|                                                                                                    | 😜 Internet   保护模式: 启用         | 80% 🗸               |
| ∞ 上海师茄                                                                                                    | 大学信息化                         | 办公                  |
|                                                                                                    |                               |                     |

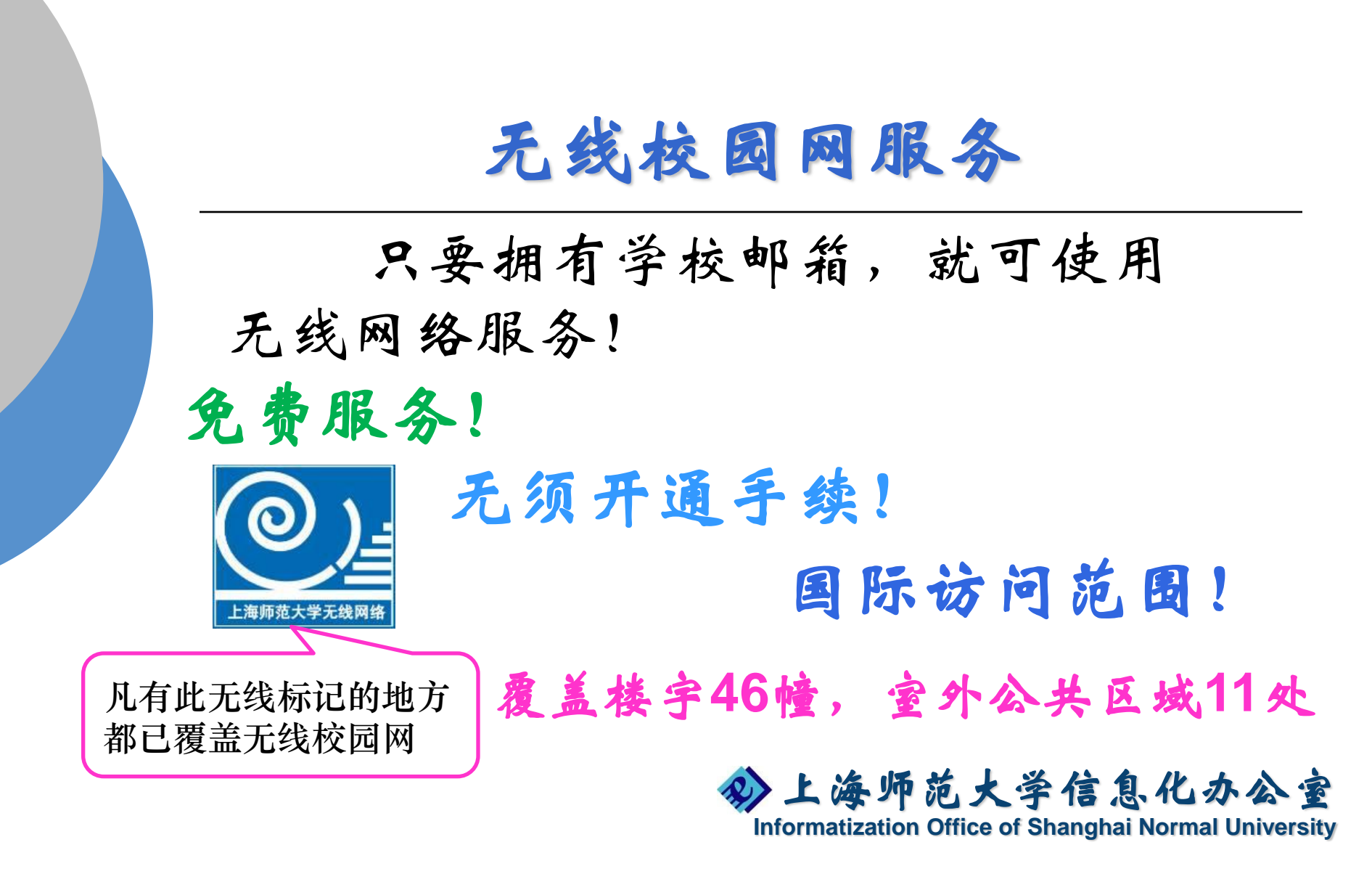

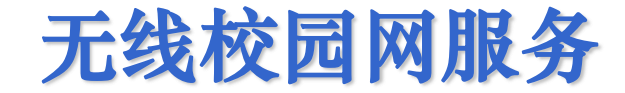

### ○ 学校无线校园网的SSID为"shnu"。

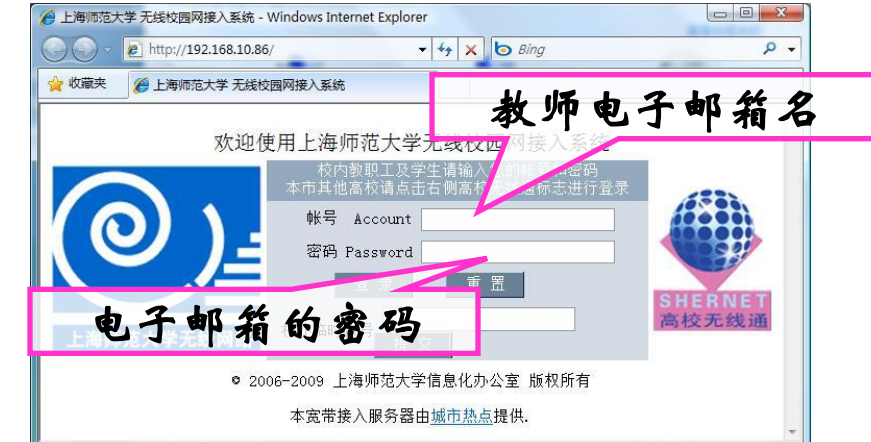

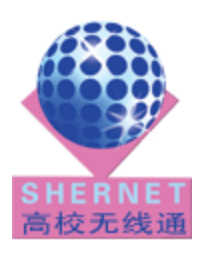

注意: 我校已经加入高校无线通项目, 上海多个高校之间的认证互通, 这几所高校的来访人员在学校 只需通过他本校的电子邮件认证即可使用无线网。
 同样我们前往这些成员学校也可直接通过学校的帐号使用无线网络服务。(复旦、华师大、华东理工、东华、上大、立信、上外、财大二工大、松江大学城等)

分上海师范大学信息化办公室

Informatization Office of Shanghai Normal University

# 徐汇校区覆盖范围

- 室内:
  - 文苑楼、外语学院新大楼、外语学院办公楼(北 大楼)、音乐学院、美术学院、第二办公楼、电 教中心、数学楼、教苑楼、四教、行政楼、外宾 楼、留学生活动中心、西部图书馆、六教、创意 中心、师资培训中心、香樟苑、一教(东侧、五 楼)、第二教学大楼、对外汉语学院、演讲厅、 化学实验楼、信息办(西七研究生公寓一楼)、 继续教育学院
- 室外:
  - 西部校门绿化区域、三教北侧绿化区域、香樟苑
     休闲广场、西部操场

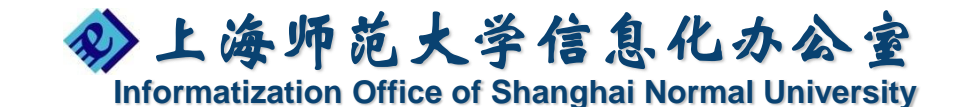

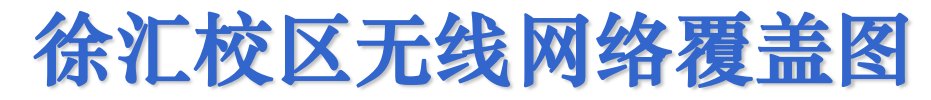

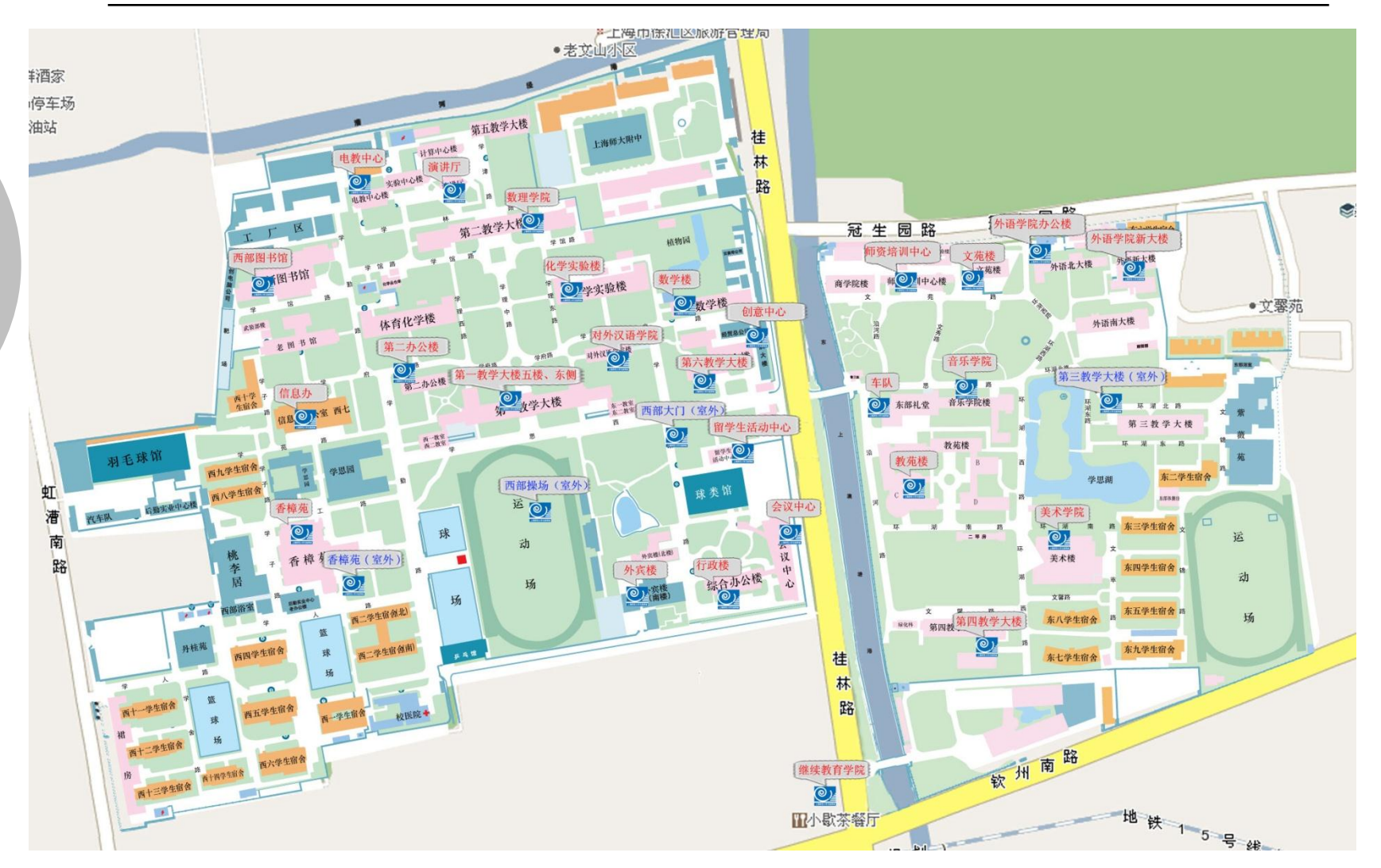

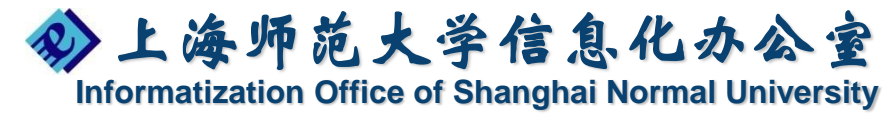

### 奉贤校区覆盖范围

- 室内:
  - 行政楼,信息机电学院,人文学院,生环学院 办公楼,数理学院办公楼,图文信息大楼,体 育馆,大学生活动中心,五教B座,建工学院, 车队
- 室外:
  - 三教西侧绿化区域,四教北侧绿化区域,校医院

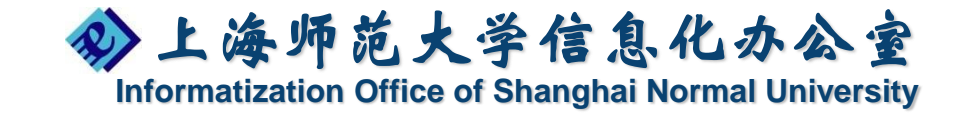

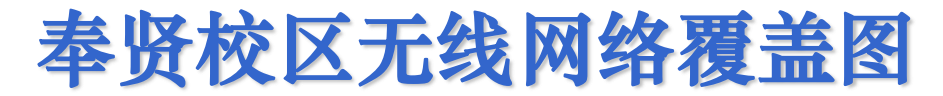

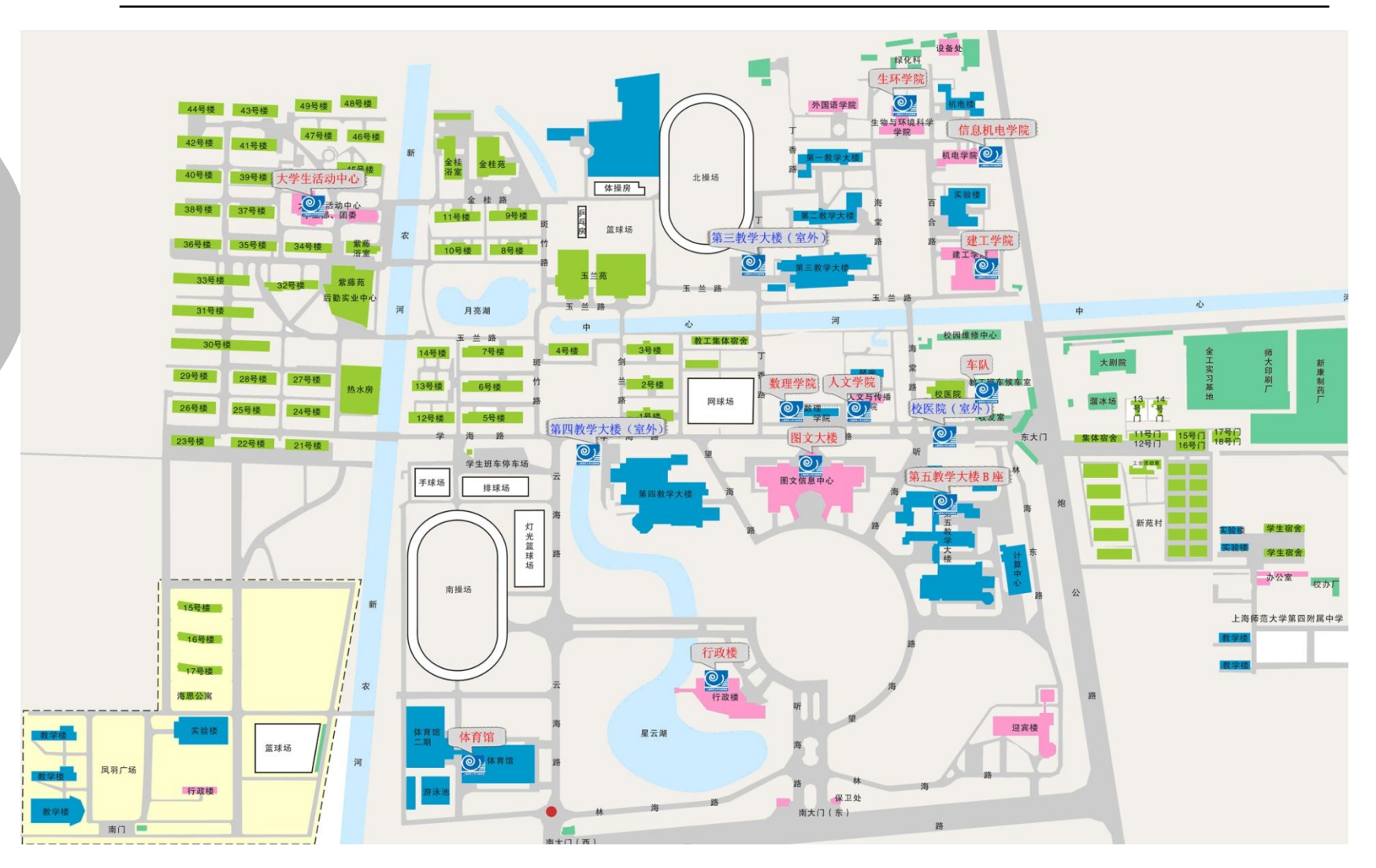

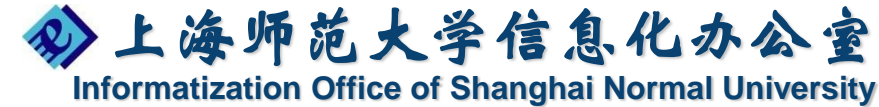

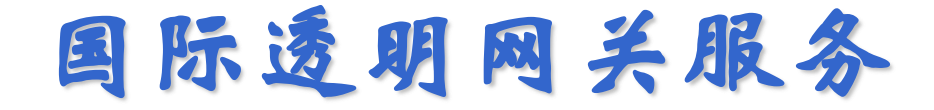

为了便于校园网用户利用因特网资源开展教 学、科研,及时了解国际上科技发展的最新动向, 我们对拥有学校电子邮箱的教师和学生开通国际 透明网关代理。通过透明网关,可以访问教科网 定义的国际网。

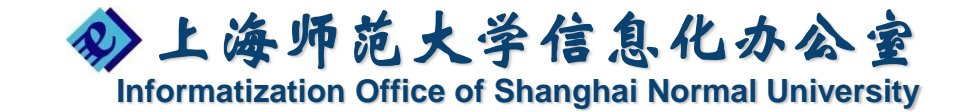

# 如何使用透明网关

- 访问国际网站,例如http://www.yahoo.com,则IE
   会自动跳转到http://58.32.251.46认证页面。
- 输入学校电子邮箱帐号和密码,点击校内用户登录。

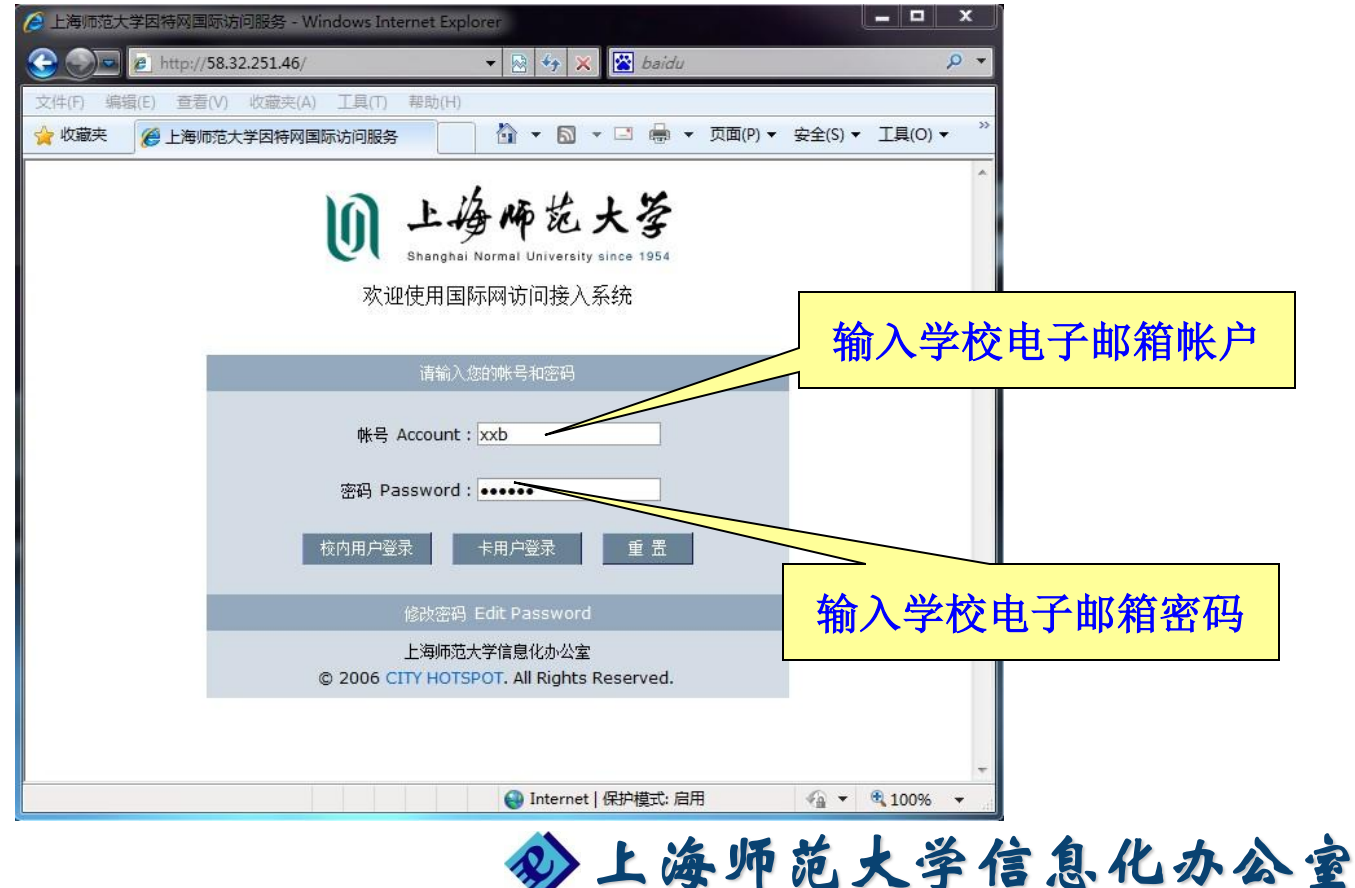

Informatization Office of Shanghai Normal University

# 如何使用透明网关

#### ○ 登录成功,即可上网。(IE7.0)

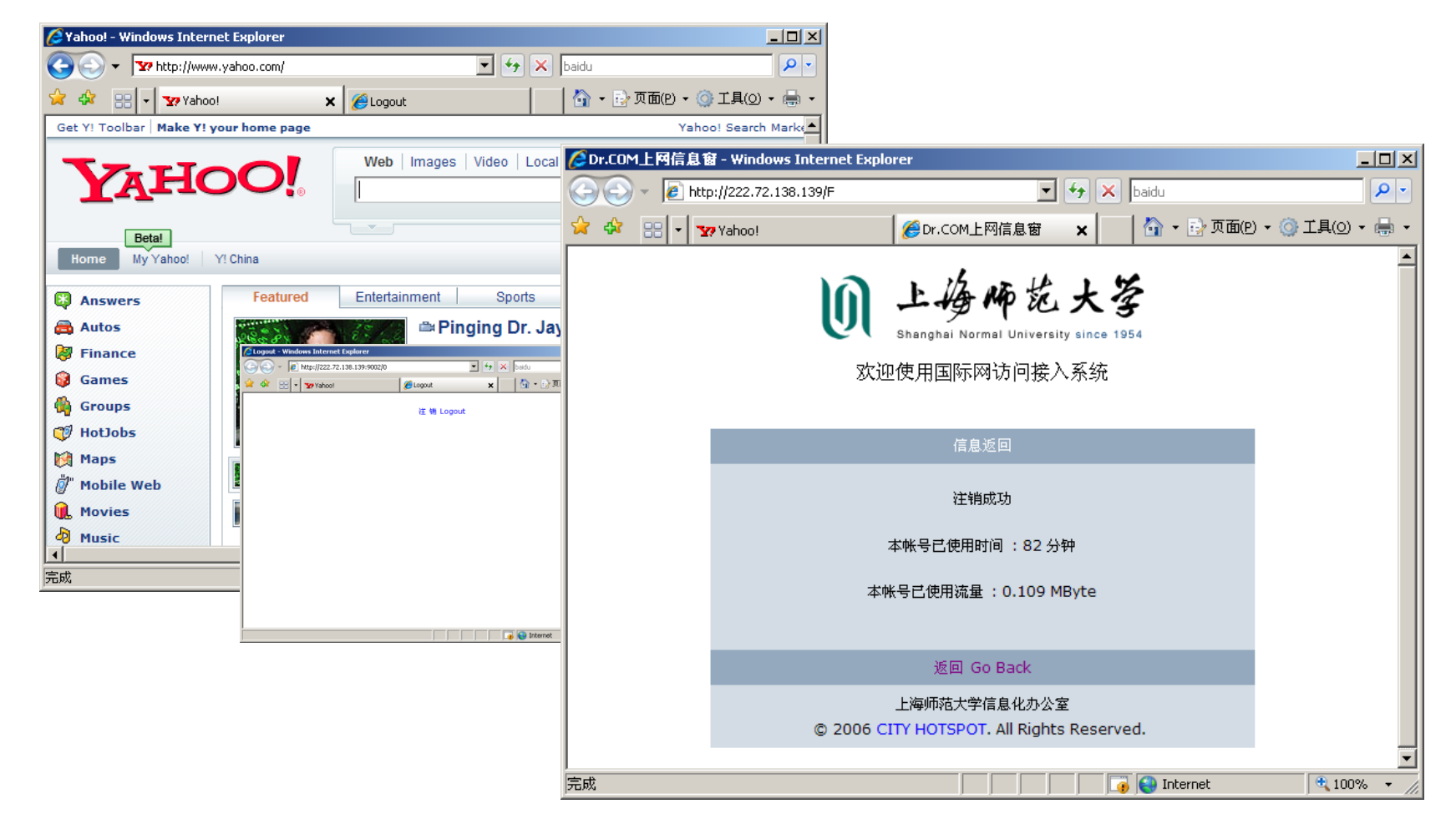

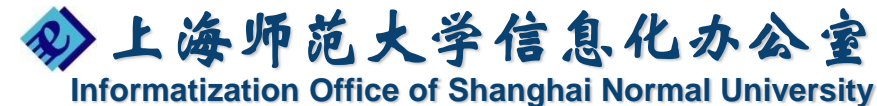

# 如何使用透明网关

### 一个帐号只能同时在一台计算机上网,否则会出现 以下提示信息。

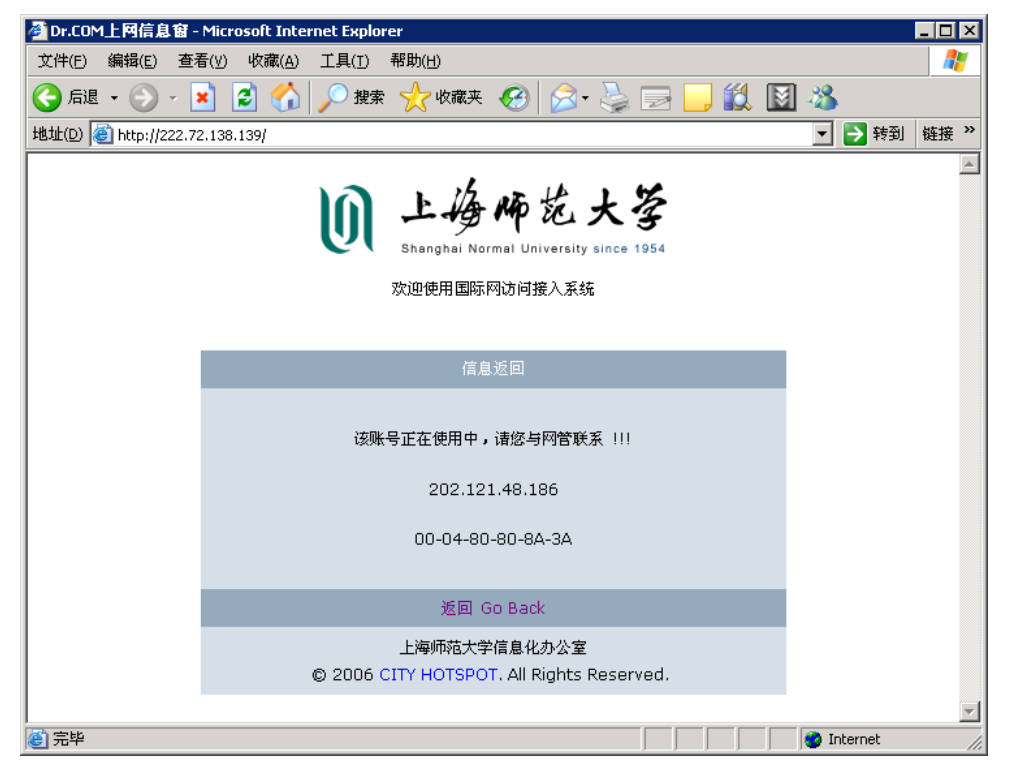

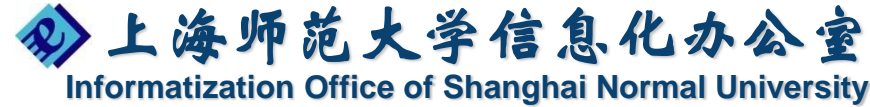

# 透明网关的注意事项

- 登录帐号和口令信息与学校教师邮件帐号同步 注意输入帐号时不要把邮件地址域名信息"@shnu.edu.cn" 也带进去。 如,邮件帐号为: abcde@shnu.edu.cn,在登录时只需输入 abcde。
- 2. 用户在登录系统时,如果浏览器启用了"阻止弹出窗口"功能的话,将看不到注销按钮的窗口,用户结束时可以通过打开http://58.32.251.46网页进行注销。
- 3. 登录后连续10分钟内没有上网动作,系统将自动注销用户。

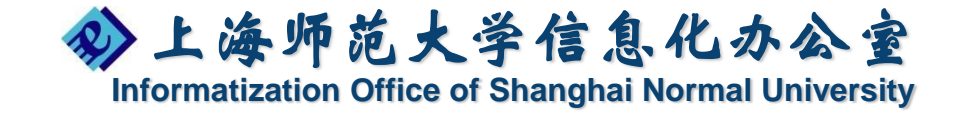

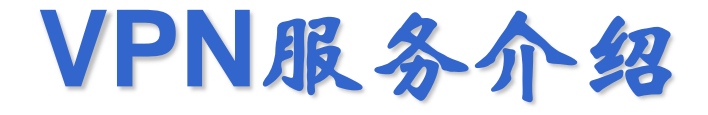

为了满足教职工在家通过使用的电信宽带接入访问校内图书馆数字资源的要求,我 部门根据校园网的实际情况设计了虚拟校园 网访问方案。

#### http://vpn.shnu.edu.cn

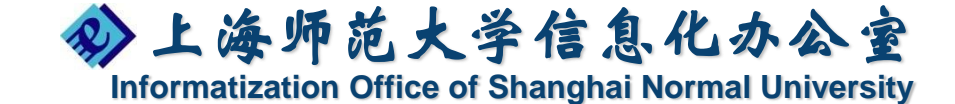

### 说明

使用VPN的两种方式:

o Web方式

输入用户名、密码(教师邮箱),按操作说明操作。
 客户端方式

- 第一次要求安装客户端软件以及设置;
- 以后每次运行客户端软件,输入用户名、密码后 连接。
- Win 7用户使用Web方式需要以管理员身份 运行浏览器。

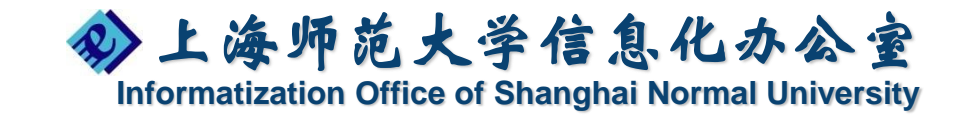

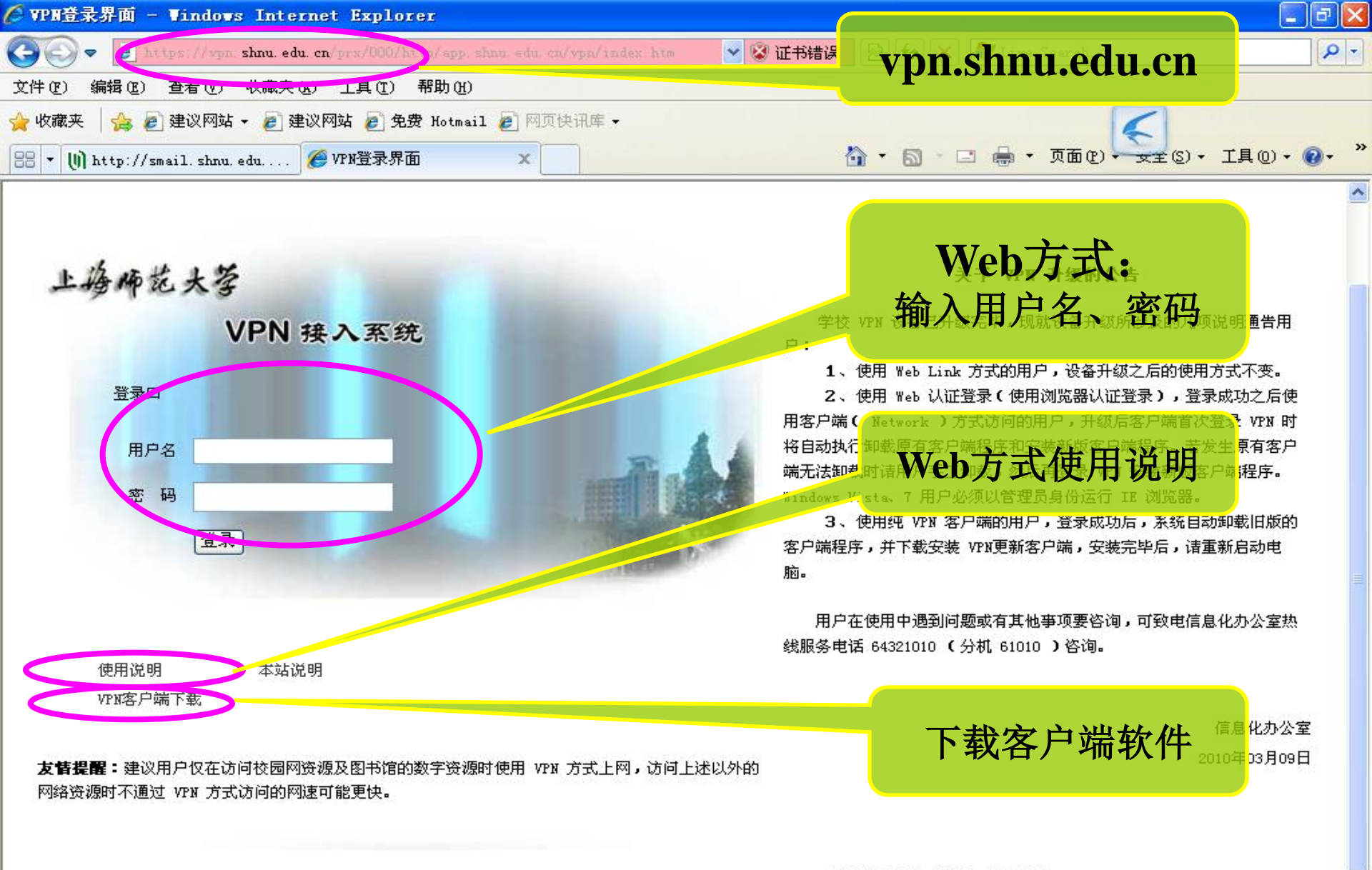

本设备由校友 周艾钧 先生捐赠

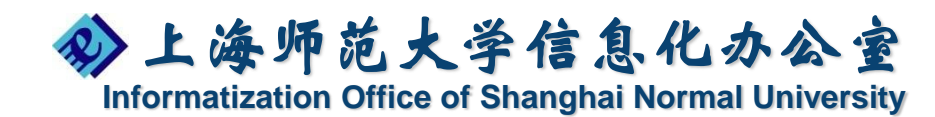

课程中心

"课程中心"平台可以共享教学资源、共建课程, 桃阔学生的作业, 开展各类答疑活动。学生可以通过该平台提交作业, 注册考试, 与教师取得各类互动, 足不出户获知课程的教学安排、可以下载教学PPT课件, 整理没有来得及记录的笔记。还可以到外部链接分享校 外的优秀资源。师生只需直接进行统一身份认证即可进 入个性化的人机对话界面。

http://cc.shnu.edu.cn

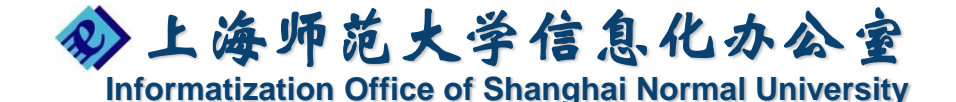

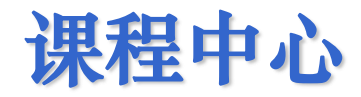

| h 1/2 12 14 1 15                                                                                                    | 一通程中心                                                                                                    |                              | [高级搜索                                  |
|----------------------------------------------------------------------------------------------------|----------------------------------------------------------------------------------------------------|------------------------------|----------------------------------------|
| 四上海师记大学                                                                                                    | また 「「「「」」 「「」「」」 「「」」 「「」」 「「」」 「「」」 「」」                                                                                                    | ≧部 ▼                         | 2                                      |
| 百百                                                                                                    |                                                                                                    |                              |                                        |
|                                                                                                    |                                                                                                    |                              |                                        |
| 双语课程                                                                                                    | .E. E. H                                                                                                    |                              |                                        |
| 联 在                                                                                                    |                                                                                                    |                              |                                        |
| 师资队伍                                                                                                    |                                                                                                    |                              |                                        |
| 教学成果                                                                                                    |                                                                                                    |                              |                                        |
| 世 連 傑 地                                                                                                    |                                                                                                    |                              | 网站访问里 208                              |
|                                                                                                    |                                                                                                    |                              |                                        |
|                                                                                                    |                                                                                                    |                              |                                        |
|                                                                                                    | 用了了了不同的正式                                                                                                    |                              |                                        |
| 上提、作业, 注                                                                                                    | 主册考试,与教师取得各类互动,可以足不出户获知课程的教学                                                                                                    |                              |                                        |
|                                                                                                    | 我教学DDT理件。 教理沿右本得及记录的答记。 你还可以到外郊                                                                                                    |                              |                                        |
| <b>、排、可以下</b> 氧                                                                                                    |                                                                                                    |                              |                                        |
| (排、可以下素<br>链接分享校外的                                                                                                    | 的优秀资源。                                                                                                    |                              |                                        |
| 、排、可以下载<br>链接分享校外的<br>师生只需直接                                                                                                    | 444于171年179、1942月末月26日末日26日。1951月4日4月7日<br>19代秀资源。<br>接进行统一身份认证即可进入个性化的人机对话界面。仅举手之                                                                                                    | No.                          |                                        |
| # 、可以下载<br>链接分享校外的<br>师生只需直线<br><b>校内用户点击</b> 计                                                                                           | 444于1714计,至其20日本时及634的200。 1001月(2日)(1001)<br>6. 1001月(2日)(1001)<br>接进行统一身份认证即可进入个性化的人机对话界面。仅举手之<br>字化、信息化给我们带来的享用无尽的资源。                                                                                                    | NS.                          |                                        |
| #、可以下素<br>链接分享校外的<br>师生只需直<br>按内用户点击<br>致水                                                                                                | 947年7月14日,至其20月14月20日,19月14日90日,19月14日90日,19月14日,19月14月14日,19月14日,19月14日,19月14日,1月14日,19月14日,19月14日 | 10                           |                                        |
|                                                                                                    | %和子子/1年代中,至其交月末時及6月4日之七。 1600日(又至7月前)<br>榜优秀资源。<br>接进行统一身份认证即可进入个性化的人机对话界面。仅举手之<br>字化、信息化给我们带来的享用无尽的资源。<br>● ● ● ● ● ● ● ● ● ● ● ● ● ● ● ● ● ● ●                                                                                                     |                              |                                        |
| 排、可以下载<br>链接分享校外的<br>师生只需直<br>充便可获得数字 非校内用户请在下面<br>输入账号和密码登陆                                                                              | ★秋子子子 (朱汗字) 重建交月未得及记录自定记。 1600日(久至)/160<br>的优秀资源。<br>接进行统一身份认证即可进入个性化的人机对话界面。仅举手之<br>字化、信息化给我们带来的享用无尽的资源。           自荐课程         ■ MORE           ・元机化学(单树楠)元机化学           ・元机化学(如何有) - 元机化学                                                                                                    | 网站访                          | 问里: 122                                |
| 排、可以下载<br>链接分享校外的<br>师生只需直线<br>劳使可获得数学 苯校内用户点击<br>載水 非校内用户请在下面<br>输入账号和密码登陆<br>用户名                                                        | (株) チャー(株)・(金星文) 「木(特友)(未知) もん。(新江 (1) (大田) 「おかか)<br>接进行 続一身份 认证即可进入 个性化的人机对话界面。(反幸手之<br>を化、信息化给我们带来的享用无尽的资源。    自荐课程 ** MORE   ・元机化学(単树楠) - 一元机化学   ・ 综合英语1(综合英语1)   ・ 语音与定言                                                                                                    | 网站访问网站访问                     | 问里: 122<br>问里: 112<br>问里: 74           |
| 株、可以下素<br>链接分享校外的<br>师生只需直结<br>芳便可获得数字<br><b>非校内用户请在下面</b><br>输入账号和密码登陆<br>用户名<br>密码                                                      | (株中・1 株中・1 生主文 日本時交に未由主化。) 所立可交到小部<br>的优秀资源。 接进行统一身份认证即可进入个性化的人机对话界面。仅举手之 学化、信息化给我们带来的享用无尽的资源。 自荐课程 :: MORE ・ 无机化学(単树楠) 无机化学 ・ 综合英语 I (张璐) 译合英语1.综合英语1 ・ 语音与发声(邱乙哲) 语音与发声 ・ 教育技术学(盛爱军)                                                                                                    | 网站访问<br>网站访问<br>网站访问<br>网站访问 | 问里: 122<br>问里: 112<br>问里: 74<br>问里: 72 |
| <ul> <li>株、可以下素<br/>链接分享校外的<br/>师生只需直接</li> <li>茶校内用户点击</li> <li>非校内用户请在下面<br/>輸入账号和密码登陆<br/>用户名</li> <li>密码</li> <li>验证码 0450</li> </ul> |                                                                                                    | 网站访i<br>网站访i<br>网站访i<br>网站访i | 问里: 122<br>问里: 112<br>问里: 74<br>问里: 72 |
| <ul> <li>株、可以下素<br/>链接分享校外船<br/>师生只需直<br/>芳便可获得数字</li> <li>              株 、 可以下素</li></ul>                                               | ★執子中 (本)中, 至主交日本時交に未知主心。 前近日(女王)小師<br>的优秀资源。<br>接进行统一身份认证即可进入个性化的人机对话界面。仅举手之<br>字化、信息化给我们带来的享用无尽的资源。 <b>自荐课程</b> ■ MORE           ・无机化学(单树楠)无机化学           ·综合英语 I (张璐) 语音与发声           ·语音与发声(邱乙哲) 语音与发声           ·谢闻 & 公告           ■ MORE           · 派和 (盛安军)                                                                                                    | 网站访门<br>网站访门<br>网站访门<br>网站访门 | 问里: 122<br>问里: 112<br>问里: 74<br>问里: 72 |

◇上海师范大学信息化办公室 Informatization Office of Shanghai Normal University

课程中心

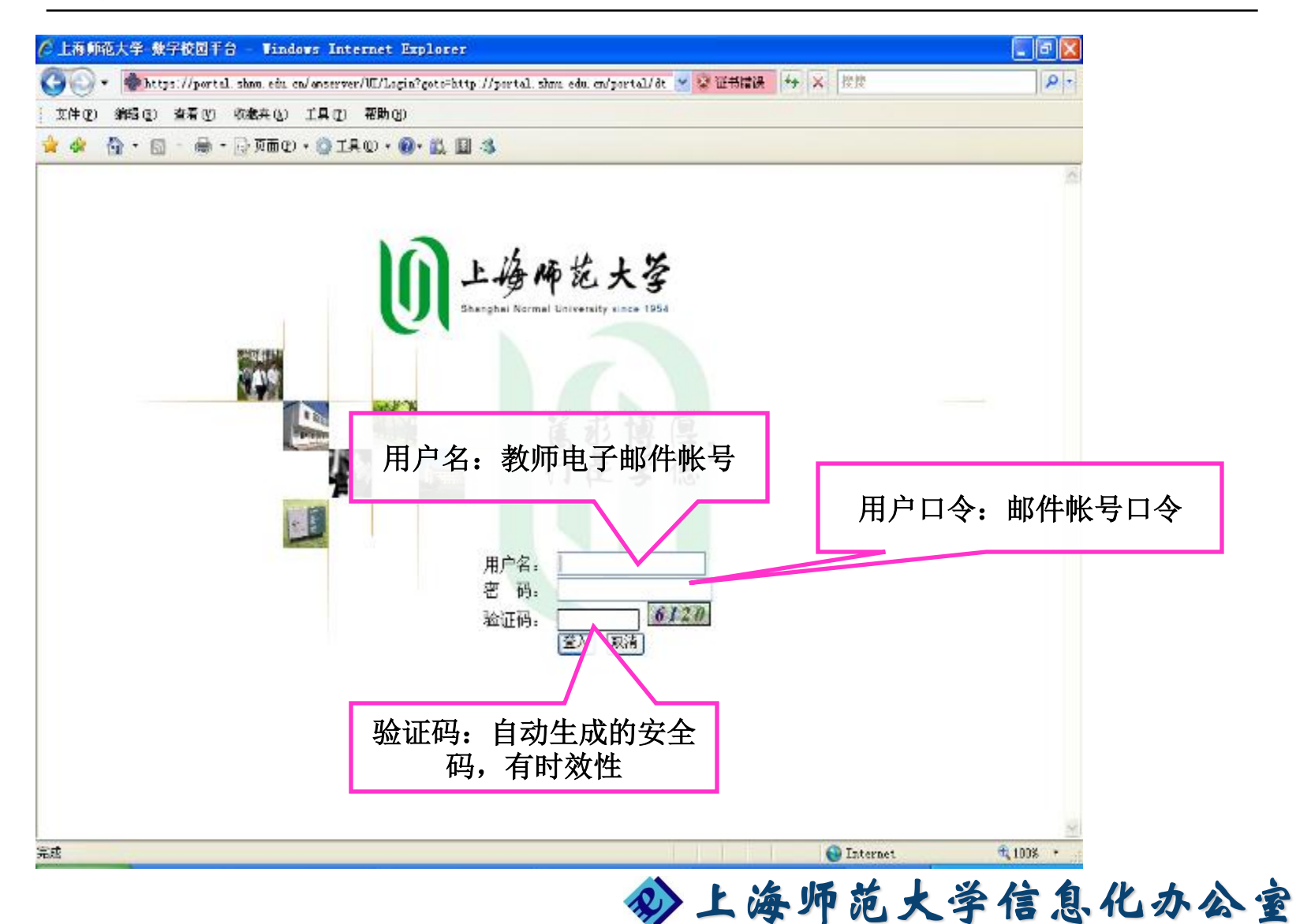

Informatization Office of Shanghai Normal University

# 课程中心

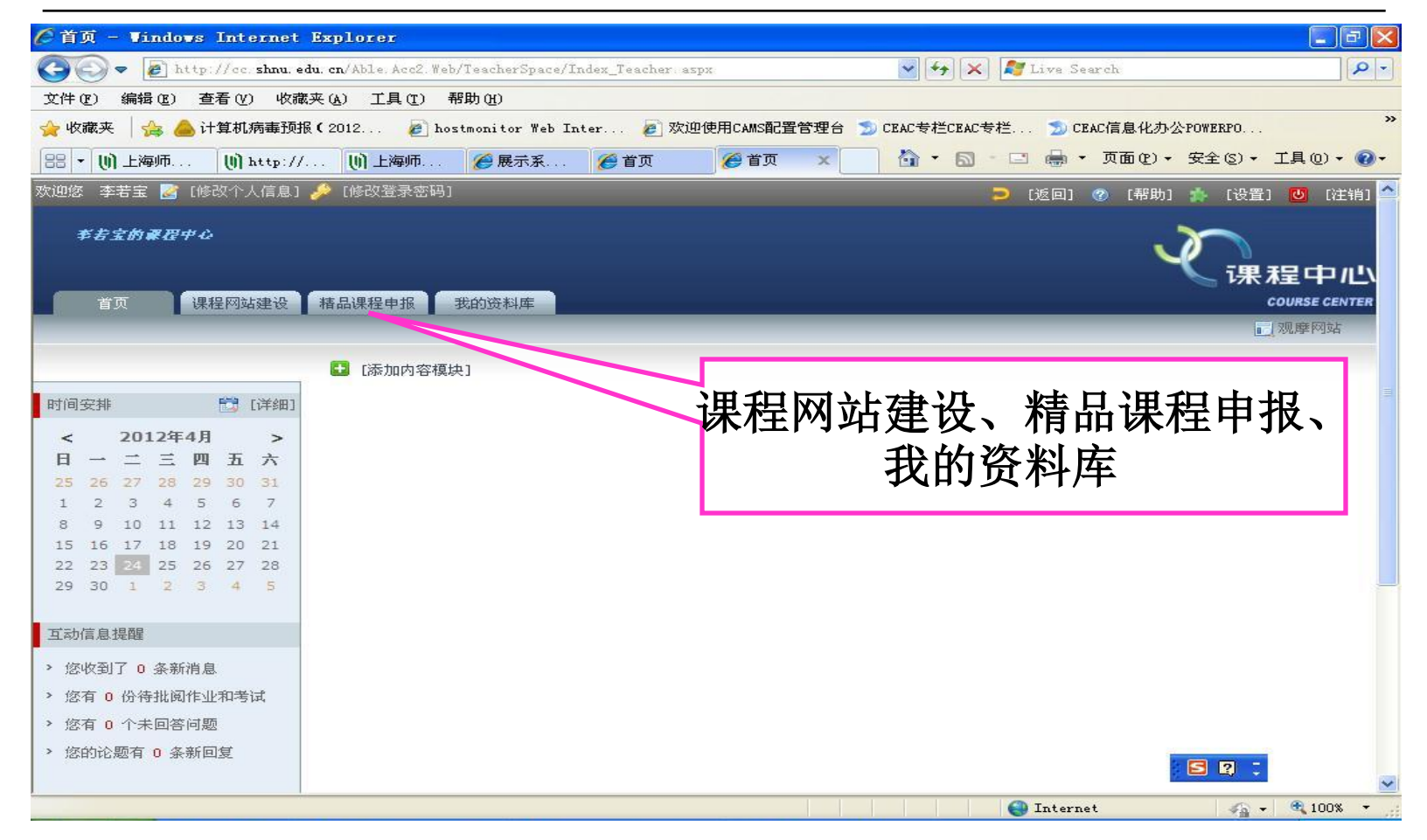

在使用过程中遇到问题可以参见首页下方功能导航栏中的常见问题。

上海师范大学信息化办公室 Informatization Office of Shanghai Normal University

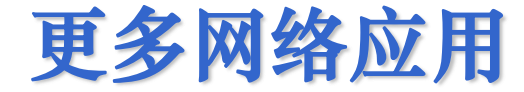

# 网络支付平台、图片库等更多网络应用服务..... O 请访问<u>http://xxb.shnu.edu.cn</u>

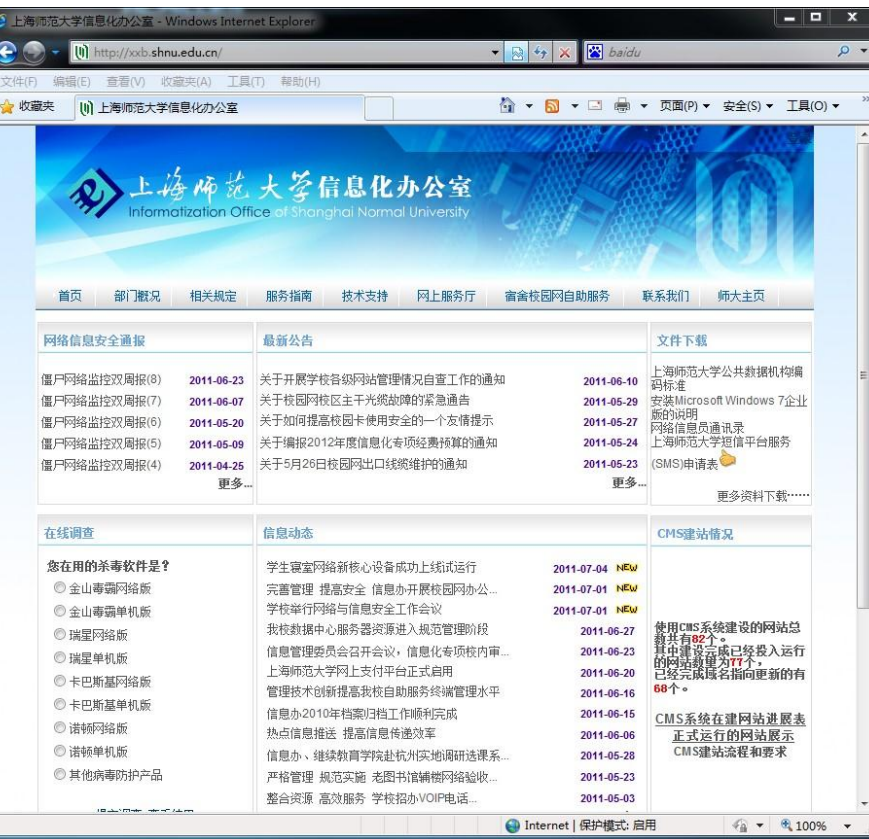

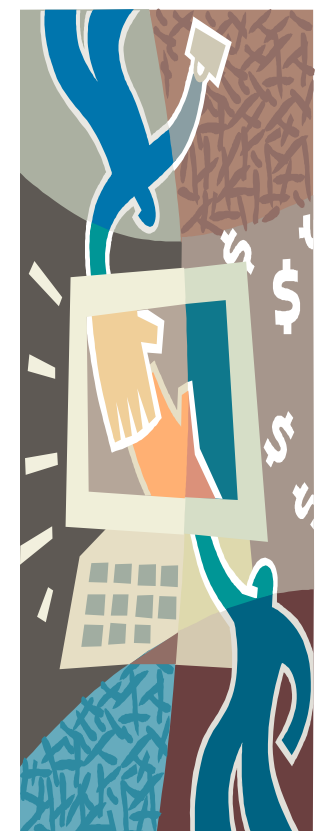

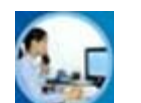

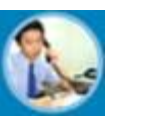

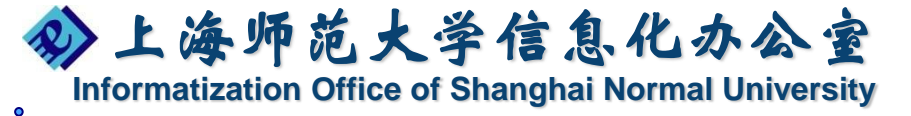

# 信息化办公室联系方式

- 信息办服务电话: 64321010(校内分机61010)
- 信息办部门信箱: <u>xxb@shnu.edu.cn</u>
- 信息办部门网站:
   <u>http://xxb.shnu.edu.cn</u>

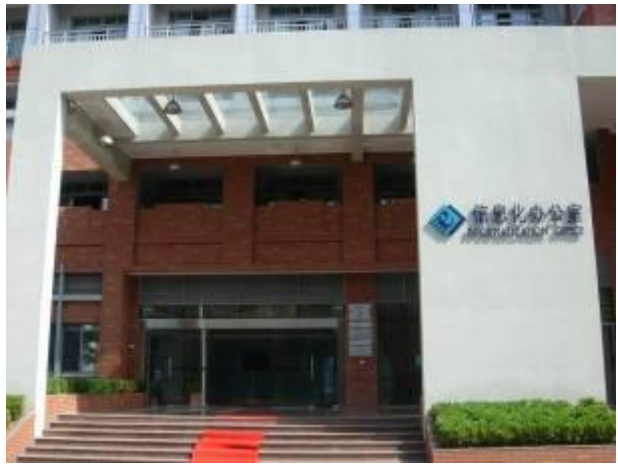

徐汇校区 博文楼底楼

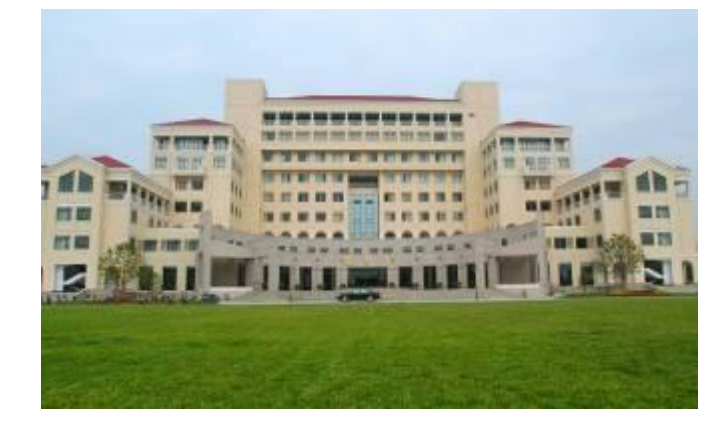

奉贤校区 图文信息大楼8楼

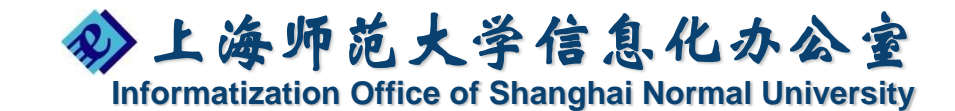

# 谢谢!

# 欢迎拨打信息办统一的服务电话: 64321010(校内分机61010) 我们将竭诚为您服务!

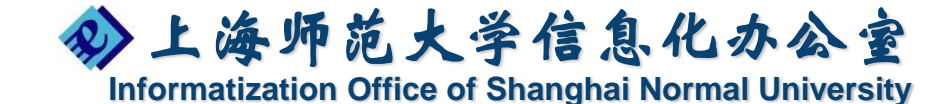